# EMAIL TRANSMISSION OF SEARCH RESULTS

Hokkaido University Library Catalog

### Hokkaido University Library Catalog

| Library Catalog Top                                                       | Library                      | Hokkaido University                                                                                                    | Hokkaido University Keyboard He                                                                                                |                |                    |                 | ese)团      | Japanese |  |
|---------------------------------------------------------------------------|------------------------------|----------------------------------------------------------------------------------------------------|----------------------------------------------------------------------------------------------------|----------------|--------------------|-----------------|------------|----------|--|
| <b>Q</b> Re-Search                                                        |                              |                                                                                                    |                                                                                                    |                |                    |                 |            |          |  |
| Hokudai CiNii Books<br>Target : Hokudai                                   | CiNii Articles               | A Page change I                                                                                                    | makes the ch                                                                                                    | neck u         | navailal           | ble .           |            |          |  |
| Search > Results Lis<br>Results : 299 items. ( b                          | s <b>t</b><br>iochemistry mo | lecular )                                                                                                    |                                                                                                    |                |                    |                 | 7          |          |  |
| Refine Your Se                                                            | arch                         | Sort: Year(Descending order) 🚽 Display: 20 🚽                                                                                                  |                                                                                                    |                | <b>1</b> 2 3 4     | 5 6 7 8         | 9 10       |          |  |
| Location                                                                  |                              | Details of Selected Items                                                                                                    | (                                                                                                    | Send Mail      | Output File        | Export RefWorks | s Export E | ndNote   |  |
| Central Library (43)<br>North Library (26)<br>Letters (1)<br>Science (57) |                              | I. Essential cell biology / [Bruce] Albe<br>: hard, : softcover 4th ed New York : Ga<br>Books<2001607334>[BB13840107]                         | rts [et al.]<br>rland Science , c2014 [i.e. 2013]                                                                              |                |                    |                 |            |          |  |
| Life Science (3)                                                          | - More                       | 2. ヴォート基礎生化学 / D. Voet, J.G. V         第4版 東京:東京化学同人, 2014.9         圖 Books<2001621186>[BB16502869]                                          | <mark>ヴォート基礎生化学 / D. Voet, J.G. Voet, C.W. Pratt著;田宮信雄[ほか]訳</mark><br>第4版:-東京:東京化学同人,2014.9<br>■ Books<2001621186>[BB16502869] |                |                    |                 |            |          |  |
| Material Type<br>Books (196)<br>E-Book (9)<br>Journals (45)               |                              | <ul> <li>Biochemistry and molecular biology<br/>5th ed Oxford : Oxford University Press, a<br/>Books&lt;2001615458&gt;[BB15980355]</li> </ul> | / Despo Papachristodoulou<br>c2014                                                                                             | u, Alison Snar | oe, William H. Ell | iott, Daphne C. | Elliott    |          |  |

The search results can be sent to your email.

Please check the ones you want to save in the search result list.

### Hokkaido University Library Catalog

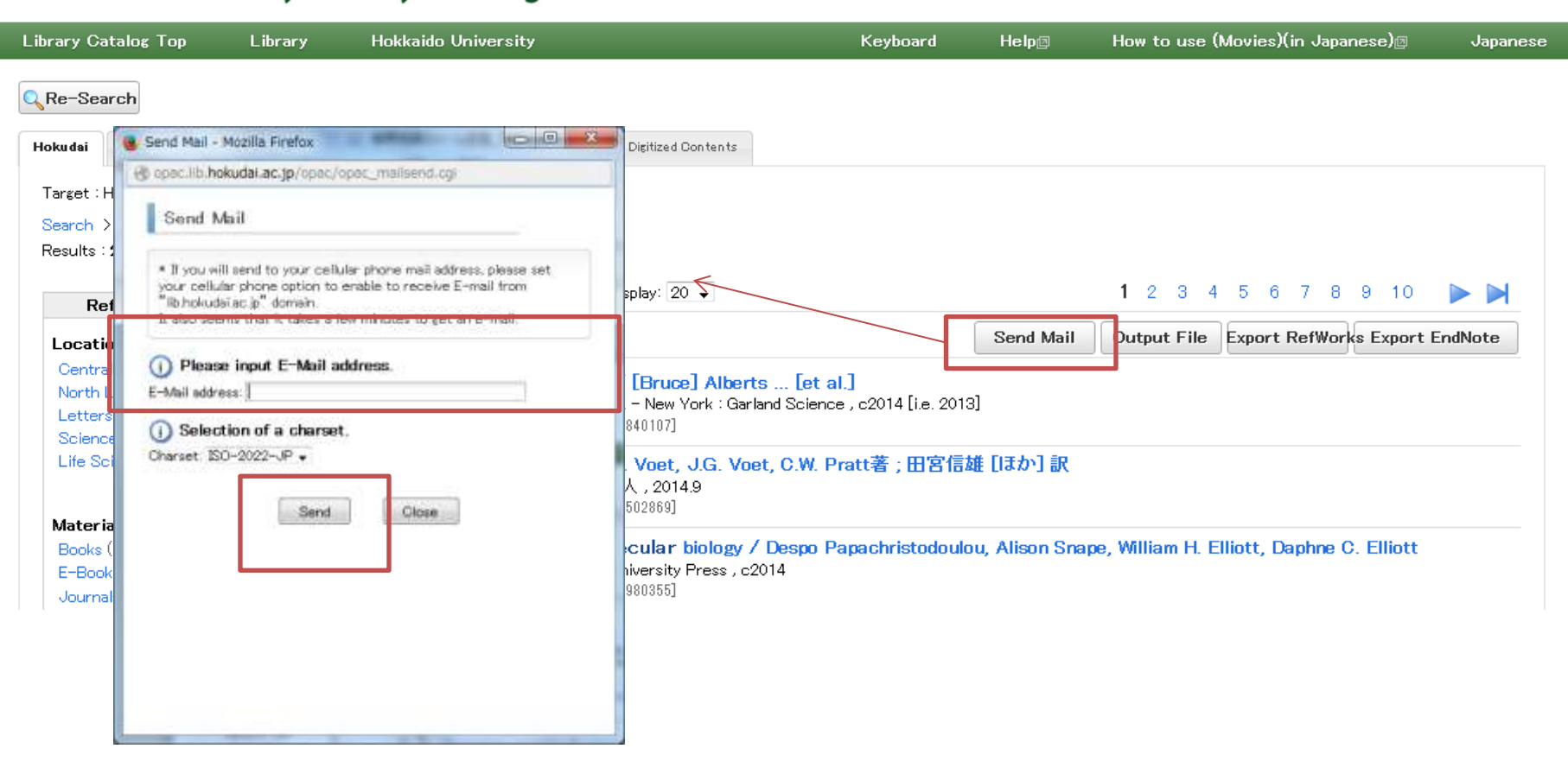

Click the icon [Send Mail] and the window will be opened. Enter your email address and click the [Send] icon.

### <Books> Biochemistry and molecular biology / Despo Papachristodoulou, Alison Snape, William H. Elliott, Daphne C. Elliott

| Thinan II. Emoce, Dupinio O. Emoce |           |             |                 |                |    |
|------------------------------------|-----------|-------------|-----------------|----------------|----|
|                                    | Send Mail | Output File | Export RefWorks | Export EndNote | ]_ |
| ⊟-Hide details.                    |           |             |                 |                |    |
|                                    |           |             |                 |                |    |

| Edition        | 5th ed                                                                                | 100 M 1000                            |  |  |  |
|----------------|---------------------------------------------------------------------------------------|---------------------------------------|--|--|--|
| Publisher      | Oxford : Oxford University Press                                                      |                                       |  |  |  |
| Year           | c2014                                                                                 | and the Constants                     |  |  |  |
| size           | xxviii, 591 p. : ill. (some col.) ; 27 cm                                             | BIOCHEMISTRY &<br>MOLECULAR BIOLOGY   |  |  |  |
| Notes          | Includes index                                                                        |                                       |  |  |  |
| Authors        | *Papachristodoulou, Despo K.<br>Snape, Alison<br>Elliott, W. H.<br>Elliott, Daphne C. | Search Sites                          |  |  |  |
| Subjects       | LCSH:Biochemistry<br>LCSH:Molecular biology                                           | ⊞CiNiiBooks<br>⊞Webcat Plus           |  |  |  |
| Classification | LCC:QP514.2<br>NLM:QU 34<br>DC22:572                                                  | ⊞NUL Search<br>⊞Calil<br>⊞Google Book |  |  |  |
| Language       | English                                                                               | ⊞-Google Scholar                      |  |  |  |
| Codes          | ID =2001615458 NCID=BB15980355 CINII                                                  | ⊞…Google<br>⊞…Yahoo!                  |  |  |  |

Central Library / Law

| Location                         | Volume | Call No. | Registry No. | Status | Comments | ISBN          | Printed | Restriction | Request Memo | Reserve | Сору | eDDS |
|----------------------------------|--------|----------|--------------|--------|----------|---------------|---------|-------------|--------------|---------|------|------|
| Central Library, Open-Stack Room |        | 572/P197 | 0181638277   |        |          | 9780199609499 | 2014    |             |              |         | COPY | eDDS |

※学内にない場合はこちらから依頼してください。

InterLibrary Loan

In detailed pages, if you click <sup>[Send Mail]</sup> and the information of the only one being showed will be sent.

#### Sample

1. (Books)
Title:Essential cell biology / [Bruce] Alberts ... [et al.]
Edition:4th ed
Publisher:New York : Garland Science
Year:c2014 [i.e. 2013]
size:xxiii, 726, 58, 26, 28 p. : ill. (some col.) ; 29 cm
Notes:Includes index
Authors:Alberts, Bruce, 1938Subjects:LCSH:Cytology LCSH:Molecular biology LCSH:Biochemistry FREE:SCIENCE / Life Sciences / Biology / General. bisacsh FREE:SCIENCE / Life Sciences /
Biology / Microbiology. bisacsh FREE:SCIENCE / Life Sciences / Biology. bisacsh
Classification:LCC:QH581.2DC23:571.6
Language:English
Codes:ID =2001607334 NCID=BB13840107

Location,Volume,Call No.,Register, Mo Central Library, Open-Stack F North Library (2F&3F, Open St 先端生命院・細胞機能(北村),: son Medical Library, Reading Roon Medical Library, Reading Roon Dentistry, Library (Reading F Agriculture, Library ,: hardov Veterinary Library (Etsuran-s Fish.Sci.,Kaika ippan,: softo

The mail will be sent in 10 minutes.

If no mails within a few minutes,

Status Commonte ISBN Drintod Postnisti

2. (Books) Title:Biochemistry and molect Edition:5th ed <u>Publisher:Oxford</u> : Oxford Uni Year:c2014 size:xxviii, 591 p. : ill. (s Notes:Includes index Authors:\*Papachristodoulou, [ Subjects:LCSH:Biochemistry LC Classification:LCC:QP514.2NLN Language:English Codes:ID =2001615458 NCID=BB1

Location,Volume,Call No.,Regi Central Library, Open-Stack F Whether the 「lib.hokudai.ac.jp」 mail-receiving set has been finished Whether the address has been correctly entered

Please check the two points above.

Hokkaido University Library Catalog

## SEND SEARCH RESULTS TO YOUR EMAIL

END